## **GUIDANCE FOR CALCULATING ANTICIPATED CARRYOVER**

**Step 1: Review your Method of Administrative Payment** 

Go To MIPS, click on "Application" to open the Application Screen. Locate your Administrative Payment Option for this fiscal year.

Homes X Rate - you may have carryover (proceed to Step 2)

- The Lesser of no carryover available STOP HERE
- Step 2: Calculate Anticipated Total Earnings and Maximum 10% Carryover

| Earnings | & | Carryover | Worksheet |
|----------|---|-----------|-----------|
|          |   |           |           |

•

| (a)                  | (b)                   | (c)                | (d)                | (e)                       | (f)              |
|----------------------|-----------------------|--------------------|--------------------|---------------------------|------------------|
| Total Admin Earnings |                       |                    | Homes X Rate       | Homes X Rate              | Movimum          |
| Homes X Rate         | Projected Monthly     | # of months        | Earnings<br>July - | Earnings<br>For the Whole | 10%<br>Carryover |
| (October - June)     | Homes X Rate Earnings | remaining          | September          | Year                      | Amount           |
|                      |                       | (July - September) | (b x c)            | (a + d )                  | (e x .10)        |
| \$123,400.00         | \$15,425.00           | 3                  | \$46,275.00        | \$169,675.00              | \$16,968.00      |

Take the YTD Admin. Earnings (Homes X Rate) Total from the DCH Sponsor Earnings Report. Place that amount in column (a) on the Earnings & Carryover Worksheet above.

|                 |            |                |            |         | Child Care Food Pro                            | gram                                |                                  |                   | 9:57 A                |
|-----------------|------------|----------------|------------|---------|------------------------------------------------|-------------------------------------|----------------------------------|-------------------|-----------------------|
|                 |            |                |            | Day     | / Care Home Sponsor Ea<br>(Homes Times Rate Op | rnings Report<br><sup>stion</sup> ) |                                  |                   | Page 1 of             |
|                 |            |                |            |         | Fiscal Year: 2013 - 2                          | 2014                                |                                  |                   |                       |
|                 |            |                |            |         |                                                | Total                               | Administrative Budget: \$181,368 |                   |                       |
| ontractor: D-68 | 5165       | SUPER DCH SPOI | NSOR, INC. |         | Carryover from Prior F                         | FY: \$25,261                        | Current FY Funding: \$156,107    | Funding F         | From Other Sources: § |
| 1               | Claim Info | rmation        |            |         |                                                | Earn                                | ings Status                      |                   |                       |
| Claim           | Claim      | Claim          | Total      | Admin.  | Admin.                                         | Monthly                             | Monthly                          | Monthy            | Carryover             |
| Month/          | #          | Date           | Homes      | Expend. | Earnings                                       | Meal                                | Total                            | Total             | Expend.               |
| Year            |            |                | Claimed    |         | (Homes Times Rate)                             | Earnings                            | Adjust.                          | Reimb.<br>(F+G+H) |                       |
| (A)             | (B)        | (C)            | (D)        | (E)     | (F)                                            | (G)                                 | (H)                              | (I)               | (L)                   |
| 10/2013         | 0          | 11/18/2013     | 175        | \$      | \$                                             | \$                                  | \$                               | \$                | \$0                   |
| 11/2013         | 0          | 12/14/2013     | 175        | \$      | \$                                             | \$                                  | \$                               | \$                | \$0                   |
| 12/2013         | 0          | 01/20/2014     | 175        | \$      | \$                                             | \$                                  | \$                               | \$                | \$0                   |
| 01/2014         | 0          | 02/15/2014     | 175        | \$      | \$                                             | \$                                  | \$                               | \$                | \$0                   |
| 02/2014         | 0          | 03/15/2014     | 175        | \$      | \$                                             | \$                                  | \$                               | \$                | \$0                   |
| 03/2014         | 0          | 04/20/2014     | 175        | \$      | \$                                             | \$                                  | \$                               | \$                | \$0                   |
| 04/2014         | 0          | 05/15/2014     | 175        | \$      | \$                                             | \$                                  | \$                               | \$                | \$0                   |
| 05/2014         | 0          | 06/15/2014     | 175        | \$      | \$                                             | \$                                  | \$                               | \$                | \$0                   |
|                 | 0          | 07/20/2014     | 175        | \$      | \$                                             | \$                                  | \$                               | \$                | \$0                   |

Use the Projected Administrative Earnings Worksheet (PAEW) for Day Care Home Sponsors found on the CCFP website under Regulations, Guidance, and Record Keeping to generate a Homes X Rate monthly earnings amount. Enter the monthly earnings amount in column (b) of the Earnings & Carryover Worksheet above.

#### Sample Projected Administrative Earnings Worksheet

| Projected Administrative Earnings Worksheet for<br>Day Care Home Sponsors                                            |                                                                                                    |                                                                                     |  |  |  |  |  |  |  |
|----------------------------------------------------------------------------------------------------|----------------------------------------------------------------------------------------------------|-------------------------------------------------------------------------------------|--|--|--|--|--|--|--|
| Auth. # and Sponsor Name: Super DCH Sponsor                                                                          |                                                                                                    |                                                                                     |  |  |  |  |  |  |  |
| STEP 1: [<br>Requires User Input                                                                                     | Determine the Projected Number of Homes to be Spo                                                                                                    | onsored                                                                             |  |  |  |  |  |  |  |
| Projected Number of Homes to                                                                                         | be Sponsored: 175                                                                                                    |                                                                                     |  |  |  |  |  |  |  |
| represents the number of homes you<br>or<br>If the average is not representative of<br>rationale in the space below: | represents the number of homes you will sponsor per month in the next fiscal year<br>or<br>If the average is not representative of your projected number of homes for next year, use a representative number and submit a<br>rationale in the space below: |                                                                                     |  |  |  |  |  |  |  |
| STEP 2: C                                                                                                    | Calculate the Amount of Administrative Earnings for th                                                                                                    | ne Year                                                                             |  |  |  |  |  |  |  |
| Sponsor is reimbursed \$106.00 per<br>Sponsor is reimbursed \$81.00 per                                              | home for the first 50 homes 50 homes X \$1<br>home for 51st - 200th home 125 homes X \$                                                                                                    | $\frac{106.00}{81.00} = \frac{\$5,300.00}{\$10,125.00}$                             |  |  |  |  |  |  |  |
| ase note that the rates used in this sample                                                                          | home for the 1001st and over homes X                                                                                                    | \$0.00 = \$0.00                                                                     |  |  |  |  |  |  |  |
| e only for example. Please be sure to use<br>e current reimbursement rates for the year<br>en completing your PAEW.  | Total Number of Homes = <u>175</u> (Total must mate<br>Monthly Maximum Projected Administrative Earni<br>Number of Months Operat                                                                                                    | ting X                                                                              |  |  |  |  |  |  |  |
| Anticipated Carryo                                                                                                   | Annual Maximum Projected Administrative Earni<br>ver Amount from Step 5 Anticipated Carryover Worksh<br>Total Administrative Buc                                                                                                    | ngs = <u>\$185,100.00</u><br>eet + <u>\$16,968.00</u><br>dget = <u>\$202,068.00</u> |  |  |  |  |  |  |  |
|                                                                                                    |                                                                                                    |                                                                                     |  |  |  |  |  |  |  |

Your total Projected Administrative Earnings for the year calculated in Step 2 must equal the total Administrative Budget if you have selected the Homes Times Rate payment option.

Attach this page to your "Administrative Budget Summary"

In column (c) of the Earnings & Carryover Worksheet, enter the number of months that are remaining in the fiscal year. Example: July through September = 3 months. Enter 3 into column (c) of the Earnings & Carryover Worksheet above. When you have entered your numbers in columns (a), (b), and (c), the Earnings & Carryover Worksheet will calculate your Anticipated Earnings and Maximum 10% Carryover Amount in columns (d), (e) and (f).

#### Step 3: Estimate Expenditures

Use one of the following 2 methods to estimate your annual expenditures: Straight Line Estimates Detailed Estimates

You do not need to complete both worksheets.

Straight Line Estimates: Based on a monthly average.

Place your numbers in columns (a), (b) and (d) of the Straight Line Estimates Worksheet. The worksheet will calculate your Total Estimated Expenditures for the Whole Year in column (f).

Straight Line Estimates Worksheet

| (a)                                   | (b)         | (c)             | (d)         | (e)           | (f)          |
|---------------------------------------|-------------|-----------------|-------------|---------------|--------------|
|                                       |             |                 |             | Estimated     | Total        |
|                                       |             |                 |             | Expenditures  | Estimated    |
|                                       |             |                 |             | for Remaining |              |
| YTD Expenditures                      | # of months | Monthly Average | # of months | Months        | Expenditures |
| -                                     |             |                 |             | (July -       | For the      |
| (October - June)                      | reported    | Expenditures    | remaining   | September)    | Whole Year   |
| , , , , , , , , , , , , , , , , , , , | •           | ·               | (July -     | . ,           |              |
|                                       |             | (a ÷ b)         | September)  | (c x d)       | (a + e)      |
| \$100,133.00                          | 9           | \$11,125.89     | 3           | \$33,377.67   | \$133,510.67 |
|                                       |             |                 |             |               | . ,          |

# Take the YTD Admin. Expenditures from the DCH Sponsor Earnings Report. Enter that amount in column (a) of the Straight Line Estimates Worksheet above.

### Sample DCH Earnings Report

| Fionda Department of Health |            |               |            |         |                        |               |                                  | 5/23/201          |                        |
|-----------------------------|------------|---------------|------------|---------|------------------------|---------------|----------------------------------|-------------------|------------------------|
| Child Care Food Program     |            |               |            |         |                        |               | 9:57 A                           |                   |                        |
|                             |            |               |            | Day     | / Care Home Sponsor Ea | rnings Report |                                  |                   | Page 1 of              |
|                             |            |               |            |         | (Homes Times Rate Op   | otion)        |                                  |                   |                        |
|                             |            |               |            |         | Fiscal Year: 2013 - 2  | 2014          |                                  |                   |                        |
|                             |            |               |            |         |                        | Total         | Administrative Budget: \$181.368 | 1                 |                        |
| ontractor: D-65             | 5165       | SUPER DCH SPO | NSOR, INC. |         | Carryover from Prior I | FY: \$25,261  | Current FY Funding: \$156,107    | Funding           | From Other Sources: \$ |
|                             | 01 : 1 4   |               |            |         |                        |               |                                  |                   |                        |
|                             | Claim Info | rmation       |            |         |                        | Earn          | ings Status                      |                   |                        |
| Claim                       | Claim      | Claim         | Total      | Admin.  | Admin.                 | Monthly       | Monthly                          | Monthy            | Carryover              |
| Month/                      | #          | Date          | Homes      | Expend. | Earnings               | Meal          | l otal                           | l otal<br>Deirech | Expend.                |
| real                        |            |               | Claimed    |         | (nomes times Rate)     | Earnings      | Aujusi.                          | (F+G+H)           |                        |
| (A)                         | (B)        | (C)           | (D)        | (E)     | (F)                    | (G)           | (H)                              | (1)               | (L)                    |
| 10/2013                     | 0          | 11/18/2013    | 175        | \$      | \$                     | \$            | \$                               | \$                | \$0                    |
| 11/2013                     | 0          | 12/14/2013    | 175        | \$      | \$                     | \$            | \$                               | \$                | \$0                    |
| 12/2013                     | 0          | 01/20/2014    | 175        | \$      | \$                     | \$            | \$                               | \$                | \$0                    |
| 01/2014                     | 0          | 02/15/2014    | 175        | \$      | \$                     | \$            | \$                               | \$                | \$0                    |
| 02/2014                     | 0          | 03/15/2014    | 175        | \$      | \$                     | \$            | \$                               | \$                | \$0                    |
| 03/2014                     | 0          | 04/20/2014    | 175        | \$      | \$                     | \$            | \$                               | \$                | \$0                    |
| 04/2014                     | 0          | 05/15/2014    | 175        | \$      | \$                     | \$            | \$                               | \$                | \$0                    |
| 05/2014                     | 0          | 06/15/2014    | 175        | \$      | \$                     | \$            | \$                               | \$                | \$0                    |
| 06/2014                     | 0          | 07/20/2014    | 175        | \$      | \$                     | \$            | \$                               | \$                | \$0                    |

In column (b) of the Straight Line Estimates Worksheet, enter the number of claim months that are included in the DCH Sponsor Earnings Report. Example: October through June = 9 months. Enter 9 in column (b) # of Months Reported of the Straight Line Estimates Worksheet above. Do not include any claim months that have not been entered into MIPS.

The Straight Line Estimates Worksheet will calculate column (c) the amount of Monthly Average Expenditures by dividing the amount in column (a) by the number of months in column (b).

In column (d), enter the number of claim months that are remaining in the fiscal year. In this example: July through September = 3 months. Enter 3 in column (d) # of Months Remaining of the Straight Line Estimates Worksheet above. Include all claim months that have not been entered into MIPS.

The Straight Line Estimates Worksheet will calculate the Estimated Expenditures for the Remaining Months in column (e) and the Total Estimated Expenditures for the Whole Year in column (f).

**Detailed Estimates:** Based on a review of all line items and scheduled activities.

**Detailed Estimates Worksheet** 

Place your numbers in columns (a), (b) and (c). The Detailed Estimates Worksheet will calculate your Total Estimated Expenditures for the Whole Year based on your detailed review.

|                     | (b)              | (c)                      | (d)                           |  |  |  |  |
|---------------------|------------------|--------------------------|-------------------------------|--|--|--|--|
| (a)                 | Estimated        | Estimated                | Total Estimated               |  |  |  |  |
| Admin. Expenditures | Fixed Costs      | Variable Costs<br>July - | Expenditures<br>For the Whole |  |  |  |  |
| October - June      | July - September | September                | Year<br>(a + b + c)           |  |  |  |  |
| \$100,133.00        | \$10,523.00      | \$32,450.00              | \$143,106.00                  |  |  |  |  |

Take the Admin. Expenditures from the DCH Sponsor Earnings Report. Place that amount in column (a) of the Detailed Estimates Worksheet above.

| Child Care Food Program |              |             |         |                                                |                                     |                                  | 9:57 AI           |                        |
|-------------------------|--------------|-------------|---------|------------------------------------------------|-------------------------------------|----------------------------------|-------------------|------------------------|
|                         |              |             | Da      | y Care Home Sponsor Ea<br>(Homes Times Rate Op | rnings Report<br><sup>ation</sup> ) |                                  |                   | Page 1 of 2            |
|                         |              |             |         | Fiscal Year: 2013 - 2                          | 2014                                |                                  |                   |                        |
|                         |              |             |         |                                                | Total                               | Administrative Budget: \$181,368 | 1                 |                        |
| ontractor: D-65165      | SUPER DCH SP | ONSOR, INC. |         | Carryover from Prior I                         | FY: \$25,261                        | Current FY Funding: \$156,107    | Funding F         | rom Other Sources: \$( |
| Claim                   | Information  |             |         |                                                | Earn                                | ings Status                      |                   |                        |
| Claim Cla               | m Claim      | Total       | Admin.  | Admin.                                         | Monthly                             | Monthly                          | Monthy            | Carryover              |
| Month/ #                | Date         | Homes       | Expend. | Earnings                                       | Meal                                | Total                            | Total             | Expend.                |
| Year                    |              | Claimed     |         | (Homes Times Rate)                             | Earnings                            | Adjust.                          | Reimb.<br>(F+G+H) |                        |
| (A) (E                  | ) (C)        | (D)         | (E)     | (F)                                            | (G)                                 | (H)                              | (I)               | (J)                    |
| 10/2013 0               | 11/18/2013   | 175         | \$      | \$                                             | \$                                  | \$                               | \$                | \$0                    |
| 11/2013 0               | 12/14/2013   | 175         | \$      | \$                                             | \$                                  | \$                               | \$                | \$0                    |
| 12/2013 0               | 01/20/2014   | 175         | \$      | \$                                             | \$                                  | \$                               | \$                | \$0                    |
| 01/2014 0               | 02/15/2014   | 175         | \$      | \$                                             | \$                                  | \$                               | \$                | \$0                    |
| 02/2014 0               | 03/15/2014   | 175         | \$      | \$                                             | \$                                  | \$                               | \$                | \$0                    |
| 03/2014 0               | 04/20/2014   | 175         | \$      | \$                                             | \$                                  | \$                               | \$                | \$0                    |
| 04/2014 0               | 05/15/2014   | 175         | \$      | \$                                             | \$                                  | \$                               | \$                | \$0                    |
| 05/2014 0               | 06/15/2014   | 175         | \$      | \$                                             | \$                                  | \$                               | \$                | \$0                    |
|                         | 07/20/2014   | 175         | \$      | \$                                             | \$                                  | \$                               | \$                | \$0                    |

Review all of the categories of your current approved budget and separate them as either Fixed Costs or Variable Costs. Calculate the amount of funds needed to cover all the fixed cost items for the remaining months of the fiscal year. For this example, July through September. Place that amount in column (b) Estimated Fixed Costs of the Detailed Estimates Worksheet above.

Calculate the amount of funds needed to cover all the variable cost items for the remaining months of the fiscal year. For this example, July through September. Place that amount in column (c) Estimated Variable Costs of the Detailed Estimates Worksheet above.

The Detailed Estimates Worksheet will calculate your Total Estimated Expenditures for the Whole Year in column (d).

Examples of Fixed Costs and Variable Costs:

| Fixed Costs                          | Variable Costs                                   |
|--------------------------------------|--------------------------------------------------|
| Any monthly costs that do not change | Any costs that are a different amount each month |
| Salaried Employees                   | Hourly Employee Salaries                         |
| Monthly Rental Fees                  | Utilities                                        |
| Insurance Premiums                   | Travel                                           |
|                                      | Office Supplies                                  |

Once you have completed either the Straight Line Estimates Worksheet or the Detailed Estimates Worksheet, go to Steps 4 through 6.

The Worksheets for Steps 4 through 6 will use the information in the Worksheets for Steps 2 and 3 to self populate and complete the required calculations.

This worksheet will use the earnings information from Step 2 and the expenditure information from Step 3 to calculate your Anticipated Unspent Funds.

| Anticipated Onspent I an |   |                           |   |                                         |
|--------------------------|---|---------------------------|---|-----------------------------------------|
| Step 2                   |   | Step 3                    |   |                                         |
| Earnings & Carryover     |   | Straight Line or Detailed |   |                                         |
| Worksheet                |   | Worksheet                 |   |                                         |
| column (e)               |   | Total Estimated           |   |                                         |
|                          |   |                           |   | Anticipated                             |
| Homes X Rate             |   | Expenditures              |   | Unspent                                 |
| Anticipated Earnings     |   | For the Whole Year        |   | Funds                                   |
| For the Whole Year       |   |                           |   |                                         |
|                          |   |                           |   |                                         |
| \$169.675.00             | - | \$143.106.00              | = | \$26.569.00                             |
| ,                        |   | ,                         |   | , ,,,,,,,,,,,,,,,,,,,,,,,,,,,,,,,,,,,,, |
|                          |   |                           |   |                                         |

**Anticipated Unspent Funds Worksheet** 

#### Step 5: Anticipated Carryover Amount

This worksheet will use the Maximum 10% Carryover Amount column (f) from Earnings & Carryover Worksheet from Step 2 and the Anticipated Unspent Funds amount from the Anticipated Unspent Funds Worksheet in Step 4 to calculate your Anticipated Carryover Amount. The Anticipated Carryover Amount will be the lesser of Anticipated Unspent Funds or Maximum 10% Carryover Amount.

#### Anticipated Carryover Worksheet

| Step 2<br>Earnings & Carryover<br>Worksheet<br>column (f)<br>Maximum 10%<br>Carryover Amount | Step 4<br>Anticipated Unspent<br>Funds Worksheet | Anticipated<br>Carryover<br>Amount |
|----------------------------------------------------------------------------------------------|--------------------------------------------------|------------------------------------|
| \$16,968.00                                                                                  | \$26,569.00                                      | \$16,968.00                        |

The Anticipated Carryover Amount must be included on the Projected Administrative Earnings Worksheet (PAEW) for Day Care Home Sponsors and on the Summary page of your renewal budget if you want approval to use carryover funds during the next fiscal year.

Any calculation resulting in a zero or negative amount indicates there are no funds available to be carried over into the next fiscal year.

Step 6: Estimated Amount to be returned to the Department

This worksheet will subtract the Maximum 10% Carryover Amount from the Earnings & Carryover Worksheet from Step 2, from the Anticipated Unspent Funds from Step 4 to calculate your Estimated Amount to be Returned to the Department.

#### **Estimated Funds to be Returned Worksheet**

| Step 4              |          | Step 2               |   |                          |
|---------------------|----------|----------------------|---|--------------------------|
|                     |          | Earnings & Carryover |   |                          |
| Anticipated Unspent |          | Worksheet            |   |                          |
| Funds Worksheet     |          | column (f)           |   | Estimated                |
|                     |          | Maximum 10%          |   | Amount to be             |
|                     |          |                      |   | Returned to the          |
|                     |          | Carryover Amount     |   | Dept.                    |
|                     |          |                      |   |                          |
| \$26,569,00         | <u>_</u> | \$16,968,00          | _ | \$9,601,00               |
| +==,=00100          |          | +                    |   | <i>vc</i> , <i>ccncc</i> |

Any resulting positive balance must be returned to the Department at end of the fiscal year.

Any calculation resulting in a zero or negative amount indicates there are no funds to be returned to the Department.